#### Secure-Webmail-Passwort zurücksetzen – Anleitung

Link zum Webmail-Portal aufrufen:

https://barmer-webmail.t-systems-service.com/Barmer

## BARMER

| Benutzername o                 | der E-Mail Adresse  |
|--------------------------------|---------------------|
|                                |                     |
| Passwort                       | Passwort vergessen? |
| Akzeptieren S<br>Nutzungsbedin | ie die<br>gungen    |
|                                |                     |

1. "Passwort vergessen" anklicken

### BARMER

| Passwort zurücksetzen                                            |                              |                       |  |
|------------------------------------------------------------------|------------------------------|-----------------------|--|
| ① Ihre E-Mail-Adresse                                            | (2) Überprüfen               | ③ Zurücksetzen        |  |
| Bitte geben Sie Ihre E-Mail-Adresse ein u<br>Ihre E-Mail-Adresse | m Ihr Passwort zurückzusetze | en.                   |  |
| xy@arcor.de                                                      |                              |                       |  |
|                                                                  | 2                            | 3                     |  |
|                                                                  |                              | 3<br>Nächster Schritt |  |

Telekom Security - Secure email communication

- 2. E-Mail-Adresse für Secure-Webmail-Konto erfassen
- 3. Schaltfläche "Nächster Schritt" anklicken

# BARMER

| () Ihre E-Mail-Adresse                  | 2 Überprüfen                 | 3 Zurücksetzen                  |
|-----------------------------------------|------------------------------|---------------------------------|
| nr Konto muss zunächst verifiziert werd | en. Ein Code wird Ihnen zuge | sandt, sobald Sie unten auf die |
| ichaltfläche Senden klicken. 5          |                              |                                 |
|                                         |                              |                                 |
|                                         |                              |                                 |
| Senden 4                                |                              | 6                               |
| Senden<br>4<br>urück                    |                              | 6<br>Nächster Schr              |

- 4. Schaltfläche "Senden" betätigen → innerhalb kurzer Zeit wird Ihnen eine E-Mail mit dem Verifizierungs-Code an die zuvor erfasste E-Mail-Adresse übermittelt
- 5. Erfassen Sie den per E-Mail übermittelten Verifizierungs-Code
- 6. Betätigen Sie die Schaltfläche "Nächster Schritt"

#### BARMER

| Passwort zurücksetzen für @arcor.de     |               |                        |
|-----------------------------------------|---------------|------------------------|
| ✓ Ihre E-Mail-Adresse                   | ✓ Überprüfen  | ③ Zurücksetzen         |
| Bitte geben Sie das neue Passwort ein.: |               |                        |
| Passwort neu setzen                     | Passwortstärk | ce                     |
| Passwort bestätigen                     | <b></b>       |                        |
| Zurück                                  | Abb           | 8<br>prechen Speichern |

Telekom Security - Secure email communication

- 7. Erfassen Sie ein neues Passwort mit Großbuchstabe, Sonderzeichen und Zahl
- 8. Betätigen Sie die Schaltfläche "Speichern"

## BARMER

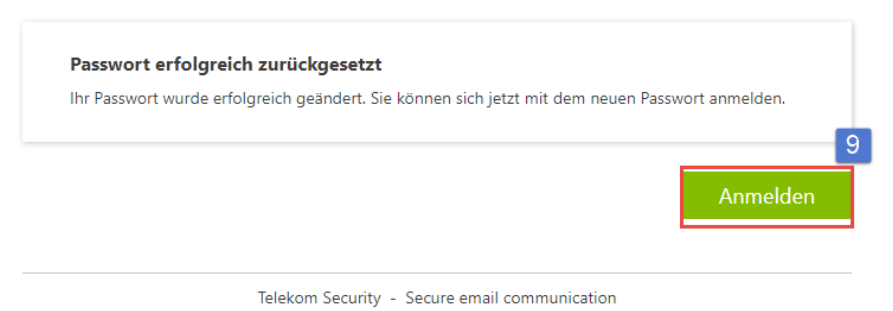

9. Das Passwort wurde erfolgreich zurückgesetzt – über die Schaltfläche "Anmelden" können Sie sich mit dem neuen Passwort im Secure-Webmail-Portal anmelden.